### **Table of Contents**

| 1 | Description           | 1   |
|---|-----------------------|-----|
| 2 | Usage                 | 2   |
|   | 2.1 Scenarios         | 2   |
|   | 2.2 Run Menu          | 3   |
|   | 2.2.1 Fields:         | 4   |
|   | 2.2.2 Status:         | 5   |
|   | 2.2.3 SNAPSHOT:       | 5   |
|   | 2.2.4 CLEAR:          | 5   |
|   | 2.2.5 START:          | 5   |
|   | 2.3 Other Menus       | 6   |
|   | 2.3.1 Setup:          | 7   |
|   | 2.3.2 Limits:         | 8   |
|   | 2.3.3 Calibration:    | 9   |
| 3 | Source and data files | 9   |
| 4 | Installation          | .10 |
|   |                       |     |

# **1** Description

Powermon is a device built around the Texas Instruments INA219 chip, that can simultaneously measure DC voltage and current and therefore calculate power. Powermon also measures run time and which allows it to calculate capacity (mAh) and energy (mWh) for testing batteries. The accuracy of voltage and current measurements is 0.5%. The current accuracy depends of course on the tolerance of the shunt resistor. It uses an internal 0.1 Ohm 1% shunt but external shunts can be connected to extend the current range. Powermon allows voltage and current measurements to be calibrated to get better than 0.5% if a suitable reference is available and stores the calibration values for different shunts.

The voltage range is limited to 0..26V DC maximum (without protection diodes). With protection diodes shown in the schematic, the voltage is limited to 0..20V. The voltage must never get negative or exceed the maximum voltage or you will damage the INA219 chip.

Specs:

Table 1: Basic specs

| Voltage | 020VDC in 10 mV resolution | Voltage is internally measured and |
|---------|----------------------------|------------------------------------|
|         |                            |                                    |

|         |                                                                                                    | recorded in 4mV resolution but displayed in 10 mV resolution |
|---------|----------------------------------------------------------------------------------------------------|--------------------------------------------------------------|
| Current | 0±400mA in 12.5uA resolution<br>0±800mA in 25uA resolution<br>0±1.6A in 50uA resolution<br>0±3.2A in 100uA resolution | (0.1 Ohm shunt)<br>Burden voltage: 100 mV/A                  |

Powermon calculates the following parameters which can be selected for displayed

| Measurement                       | Display             | Snapshot recording | Recording |
|-----------------------------------|---------------------|--------------------|-----------|
| Voltage (bus or load, selectable) | Always: upper left  | Yes                | Yes       |
| Current                           | Always: upper right | Yes                | Yes       |
| Power                             | Selectable field    | Yes                | Yes       |
| Capacity                          | Selectable field    | Yes                | Yes       |
| Energy                            | Selectable field    | Yes                | Yes       |
| Run time                          | Selectable field    | Yes                | Yes       |
| Highest voltage                   | Selectable field    | Yes                | -         |
| Average voltage                   | Selectable field    | Yes                | -         |
| Lowest voltage                    | Selectable field    | Yes                | -         |
| Highest current                   | Selectable field    | Yes                | -         |
| Average current                   | Selectable field    | Yes                | -         |
| Lowest current                    | Selectable field    | Yes                | -         |
| Highest power                     | Selectable field    | Yes                | -         |
| Average power                     | Selectable field    | Yes                | -         |
| Lowest power                      | Selectable field    | Yes                | -         |
| INA219 shunt voltage              | Selectable field    | Yes                | -         |
| INA219 bus voltage                | -                   | Yes                | -         |
| INA219 power                      | -                   | Yes                |           |
| Sample count                      | -                   | -                  | Yes       |

Table 2: Parameters that are measured (or calculated) and displayed or recorded

TheHWcave

## 2 Usage

### 2.1 Scenarios

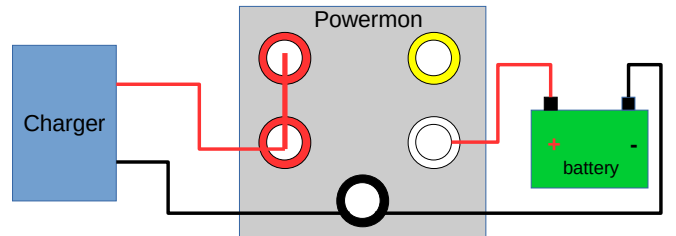

Figure 1: Measuring charge into a battery

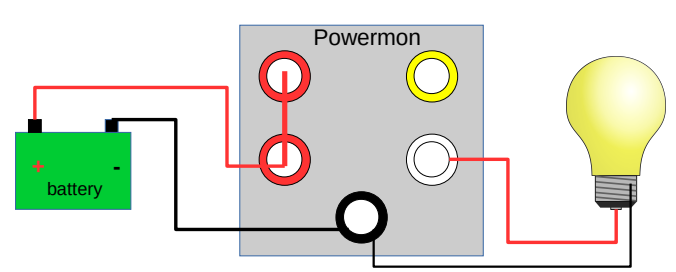

Figure 2: Measuring battery capacity

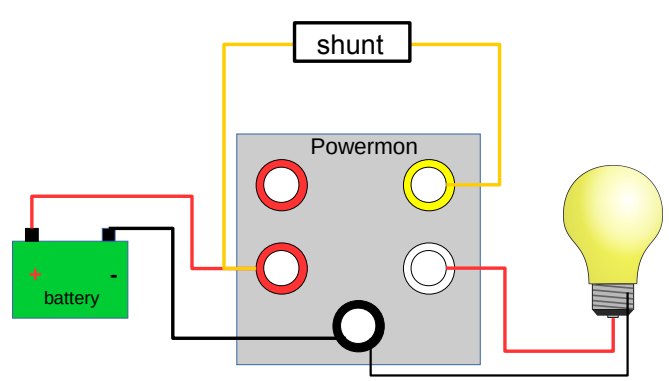

Figure 3: Using an external shunt

Figure 1 shows the basic wiring to measure the charge flowing into a battery. The charge begins when the relay is (manually) activated. The LIMITS function allows the charge to be terminated when one of the thresholds is exceeded, for example run time. To measure the voltage of the battery (and not the charger), SETUP-VOLTS must be set to V = LOAD

Figure 2 shows the basic setup to measure the capacity of a battery by discharging it into a load. The discharge begins when the relay is activated and can be automatically terminated when one of the LIMITS thresholds is reached, for example a minimum voltage. To measure the voltage of the battery (and not the load), SETUP-VOLTS must be set to V = SUPP.

Figure 3 shows how to connect an external shunt resistor to extend the current range. The wire bridge between the two red terminals must be removed for this. The value of the external shunt must be selected in the SETUP-SHUNT menu and Powermon should have been calibrated before, using this external shunt.

Note that the max. current for the relay is 10A. For higher currents, the internal relay must be bypassed by connecting the load to the yellow terminal instead.

### 2.2 Run Menu

The standard display while doing measurements is the Run Menu. It also comes up automatically after power-up. While in the run menu, the display looks like Figure 4 below

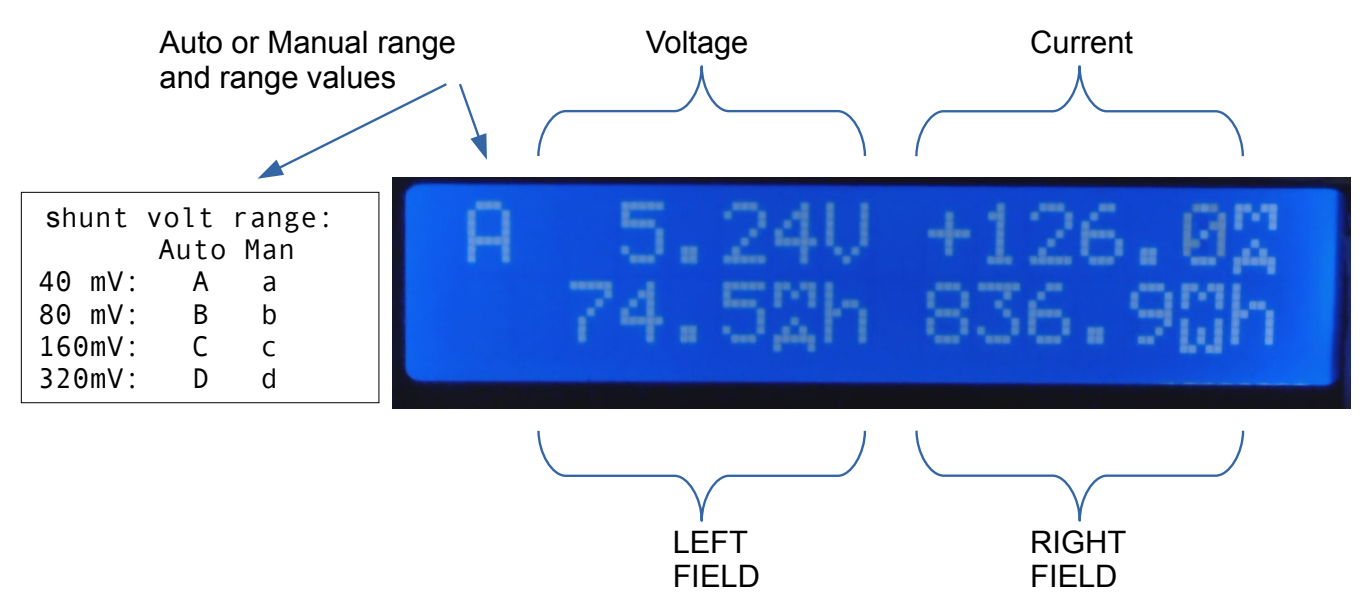

Figure 4: Run Menu display

The button assignments in the run menu are shown in Table 3

Table 3: Button assignments in the Run Menu

|                | PREV                                           | SEL                                        | NEXT                                                         | BACK                |
|----------------|------------------------------------------------|--------------------------------------------|--------------------------------------------------------------|---------------------|
| Short<br>press | cycle through field options for the LEFT field | SNAPSHOT                                   | cycle through field options for the RIGHT field              | Return to main menu |
| Long<br>press  | In manual range:<br>decrements range           | Toggles between auto and manual range mode | In manual range:<br>increments range<br>in auto range: CLEAR | START               |

#### 2.2.1 Fields:

Using short presses on the PREV or the NEXT buttons cycles the left or right fields through one of 16 options for display. These are:

- (1) empty (nothing is shown)
- (2) capacity (mAh)

- (3) energy (mWh)
- (4) power (W)
- (5) Run time (hh:mm:ss)
- (6) Highest voltage (V)
- (7) Average voltage (V)
- (8) Lowest voltage (V)
- (9) Highest current (A)
- (10) Average current (A)
- (11) Lowest current (A)
- (12) Highest power (W)
- (13) Average power (W)
- (14) Lowest power (W)
- (15) Shunt voltage (mV)
- (16) Status

#### 2.2.2 Status:

An example of the status display selected in the left field is shown below:

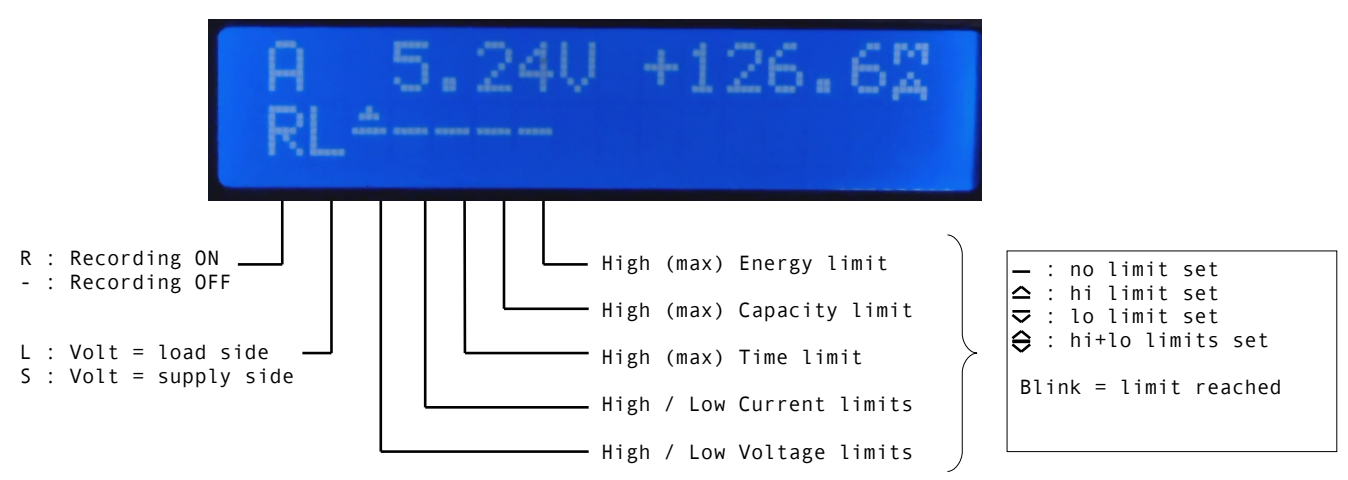

Figure 5: Run Menu display with status

#### 2.2.3 SNAPSHOT:

When pressed, Powermon takes a snapshot of most of the parameters that are currently measured or calculated and adds them as a new line to the SNAPSHOT.TXT file. If the file does not exist, it is automatically created. Each line in the SNAPSHOT file starts with a unique date+time stamp. The file format is CSV, so it is possible to import the file into a spreadsheet.

#### 2.2.4 CLEAR:

When pressed, CLEAR resets all calculated statistics values back to zero and restarts the run time counter.

#### 2.2.5 START:

When pressed, START does three functions in one go:

- (1) perform a CLEAR
- (2) start Recording (if automatic recording is enabled)
- (3) activate the relay

START is ideal to conduct measurements that perform recording such as discharge or charge of batteries

### 2.3 Other Menus

There are just two menu levels, the main menu and everything else. The normal way of operating is to select a sub menu from the main menu and when finished, a short press of the BACK button returns to the main menu. There is no way to go from one sub menu directly to another, so to go from LIMITS to

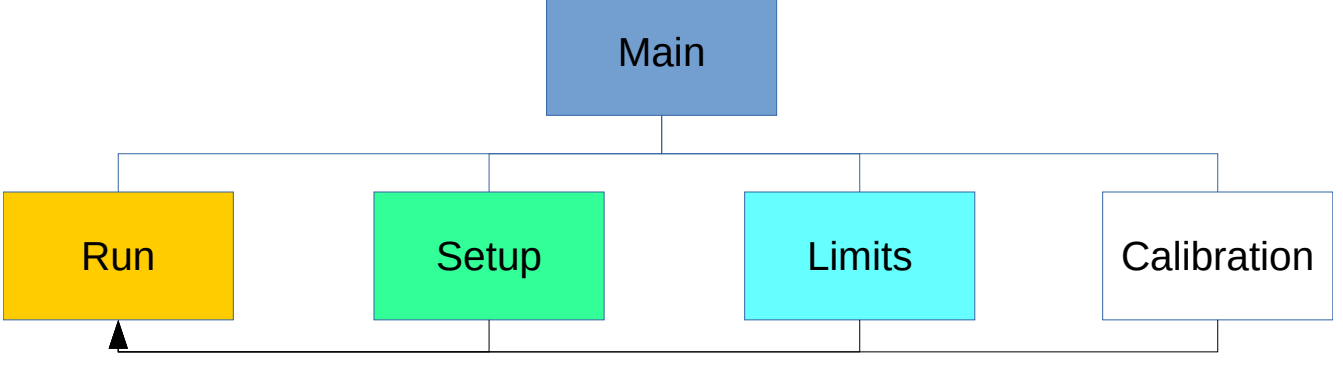

(shortcut to RUN menu by long-press of BACK button)

#### Figure 6: Menu levels

SETUP you must first return to MAIN. The one exception to that rule is that a long press of the BACK button in each sub menu goes directly to the RUN menu.

Figure 7 shows a detailed map of all sub menus and their options.

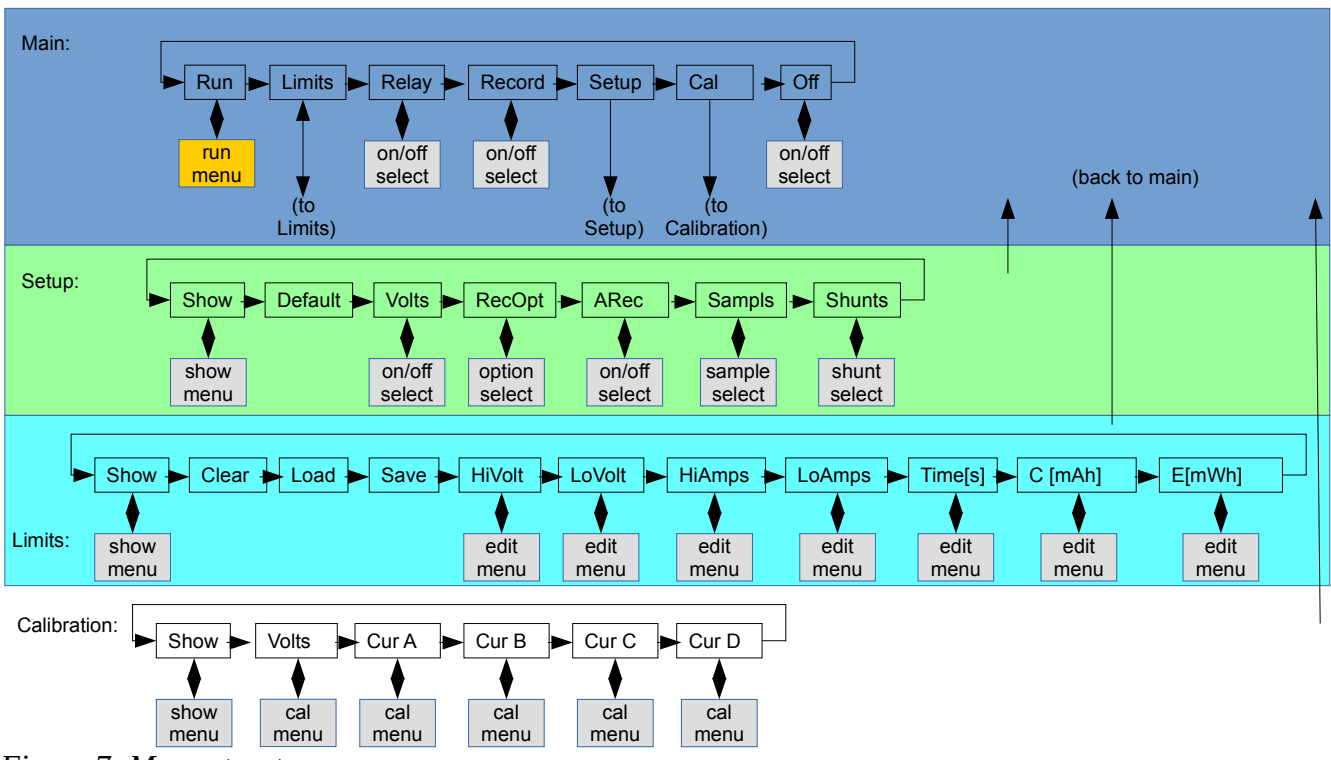

Figure 7: Menu structure

#### 2.3.1 Setup:

All changes in setup are automatically saved in SETUP.TXT and restored when the program starts

**Show:** shows the current setup values without allowing any changes to be made.

**Default**: resets the setup to default values

**Volts**: selects which voltage is displayed (and recorded), the supply side (red terminals) or the load side (yellow or white terminals). The two voltages differ by the voltage drop across the shunt resistor.

- RecOpt: Allows a choice of recording options. They are
- RecChg: records only changes of more than 10mV in voltage or 1mA in currently
- RecFast: records every measurement and thus produces very large files very quickly.
- Rec 1s ...Rec5min: records at regular time intervals from one every second to on every 5 minutes.

**Arec**: Automatic recording (on / off). When selected on the START button in the RUN menu will also start recording

**Sampls**: Selects the number of samples taken and averaged by the INA219 chip. Higher sample rates, reduce noise but also slow down the measurements

Shunt: selects a different shunt resistor (and its calibration data)

#### 2.3.2 Limits:

Limits can be saved and loaded from LIMITS.TXT but this is not done automatically. By default there are no limits set.

**Show:** shows the current limit values without allowing any changes to be made.

Clear: deletes all limits in memory (not in LIMITS.TXT)

Load: loads all limits from LIMITS.TXT

Save: saves the current limits to LIMITS.TXT, overwriting any previously saved values.

**HiVolts**: allows setting of a high voltage limit. A long press of SEL activates or deactivates the checking for this limit. If HiVolts is set and active, the relay is deactivated if the voltage exceeds the limit. Note: HiVolts must be greater than LoVolts

**LoVolts**: allows setting of a low voltage limit. A long press of SEL activates or deactivates the checking for this limit. If LoVolts is set and active, the relay is deactivated if the voltage falls below the limit. Note: HiVolts must be greater than LoVolts

**HiAmps**: allows setting of a high current limit. A long press of SEL activates or deactivates the checking for this limit. If HiAmps is set and active, the relay is deactivated if the current exceeds the limit. Note: HiAmps must be greater than LoAmps

**LoAmps** allows setting of a low current limit. A long press of SEL activates or deactivates the checking for this limit. If LoAmps is set and active, the relay is deactivated if the current falls below the limit. Note: HiAmps must be greater than LoAmps

**Time**: allows setting of a time limit. A long press of SEL activates or deactivates the checking for this limit. If Time is set and active, the relay is deactivated if the run time exceeds the limit.

**C[mAh]**: allows setting of a capacity limit. A long press of SEL activates or deactivates the checking for this limit. If C[mAh] is set and active, the relay is deactivated if the capacity exceeds the limit.

**E**[**mWh**]: allows setting of an energy limit. A long press of SEL activates or deactivates the checking for this limit. If E[mWh] is set and active, the relay is deactivated if the energy exceeds the limit.

#### 2.3.3 Calibration:

Calibration values are saved in the CALDATA.TXT file. Voltage calibration is independent of the shunt resistor but current calibration works only on the selected shunt (SETUP-SHUNT)

**Show:** shows the current calibration values without allowing any changes to be made. These values sometimes but not always very small. To be able to show anything meaningful in the limited space, the program uses a notation that employs m (milli), u micro), and n(nano) notation if necessary.

**Volts**: allows the calibration of the voltage range. Calibration uses 2 steps, a low target and a high target. For each step a reference instrument must be used to ensure that the applied voltage matches the target value. Once that is confirmed using the SEL button, Powermon calculates the required calibration values, applies them and stores them in CALDATA.TXT.

**CurA .. CurD:** allows the calibration of the 4 current ranges. It uses the same 2 step process as described above except that now target currents are use.

# **3** Source and data files

| Name          | Content                                        | Expected location |
|---------------|------------------------------------------------|-------------------|
| Buttons.py    | Handling of buttons (keypad)                   | ~/INA             |
| Cal.py        | Calibration dialog                             | ~/INA             |
| CALDATA.TXT   | Stores shunts and calibration data             | ~/INA             |
| CommonDefs.py | Common definitions across all Powermon modules | ~/INA             |
| Display.py    | Run menu and display conversions               | ~/INA             |
| Edit.py       | Dialog allowing editing of numbers             | ~/INA             |
| INA219.py     | Handles the INA219 chip                        | ~/INA             |
| LCDpanel.py   | Handles the LCD panel                          | ~/INA             |
| LIMITS.TXT    | Saved limits                                   | ~/INA             |

| Name                   | Content                                                                                                    | Expected location    |
|------------------------|----------------------------------------------------------------------------------------------------|----------------------|
| Measure.py             | Calculates statistics and loads and saves files (SETUP.TXT, CALDATA.TXT)                                   | ~/INA                |
| Menu.py                | Dialog for selecting options from a list                                                                   | ~/INA                |
| Powermon.py            | Main program and all menus except run menu                                                                 | ~/INA                |
| Recording.py           | Handles recording in CSV format                                                                            | ~/INA                |
| Relay.py               | Handles the relay output                                                                                   | ~/INA                |
| SETUP.TXT              | Stores the setup data                                                                                      | ~/INA                |
| Show.py                | Dialog to show values but not to edit them.                                                                | ~/INA                |
| SNAPSHOT.TXT           | Snapshot data (automatically created)                                                                      | ~/INA/Rec            |
| REC_yyyymmddhhmmss.csv | Recording file (automatically created).<br>"yyyymmdd" is year, month,day, "hhmmss" is<br>hour, minute, sec | ~/INA/Rec            |
| powermon.service       | Service description to automatically start powermon at boot                                                | /lib/systemd/system/ |

# 4 Installation

On Raspberry Pi, as user Pi,

- create directory INA, i.e. /home/pi/INA and
- subdirectory Rec i.e. /home/pi/INA/Rec

In Raspberry Pi configuration menu:

- enable SSH and I2C (and VNC if you want to use it)
- setup networking (Wifi) to be able to remote login and get your recording files.

Install Adafruit GPIO library

Install Adarfruit-Blinka

Install Adafruit-CircuitPython-CharLCD

Copy all python files and text files to /home/pi/INA

copy file powermon.service to /lib/systemd/system/

TheHWcave

change permissions:

sudo chmod 644 /lib/systemd/system/powermon.service

configure systemd: sudo systemctl daemon-reload sudo systemctl enable powermon.service sudo reboot